## GPC 測定マニュアル

作成者:近藤

サンプル調製

サンプル管に測定したいポリマー1.0~2.0mg を 2.5cc の THF に完全に溶解させる。
 THF の注入には注射器を使用。

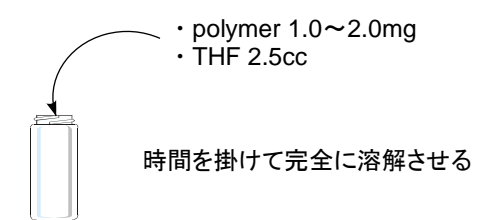

② 続いて、メンブレンフィルターを通して GPC 用のサンプル管にポリマー溶液を注入する。 注射器を使用すること。サンプル管内に溶け残ったポリマーがないことを確認して下さい。

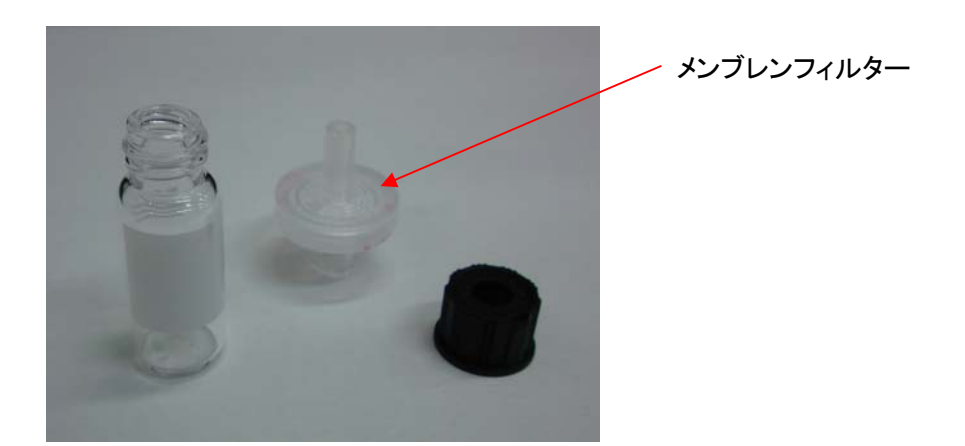

次いで、GPC のコンテナにサンプルをセットする。必ず、サンプルをセットした番号を覚えておくこと。
 緑色のランプが付いていたらサンプル交換 OK。赤色のランプだったら交換不可!!

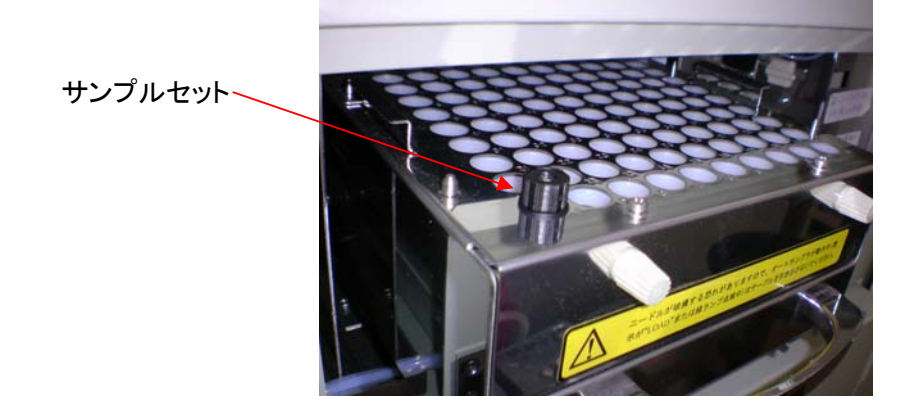

## GPC 測定

① PC の電源を入れて、「システム 1」を起動。

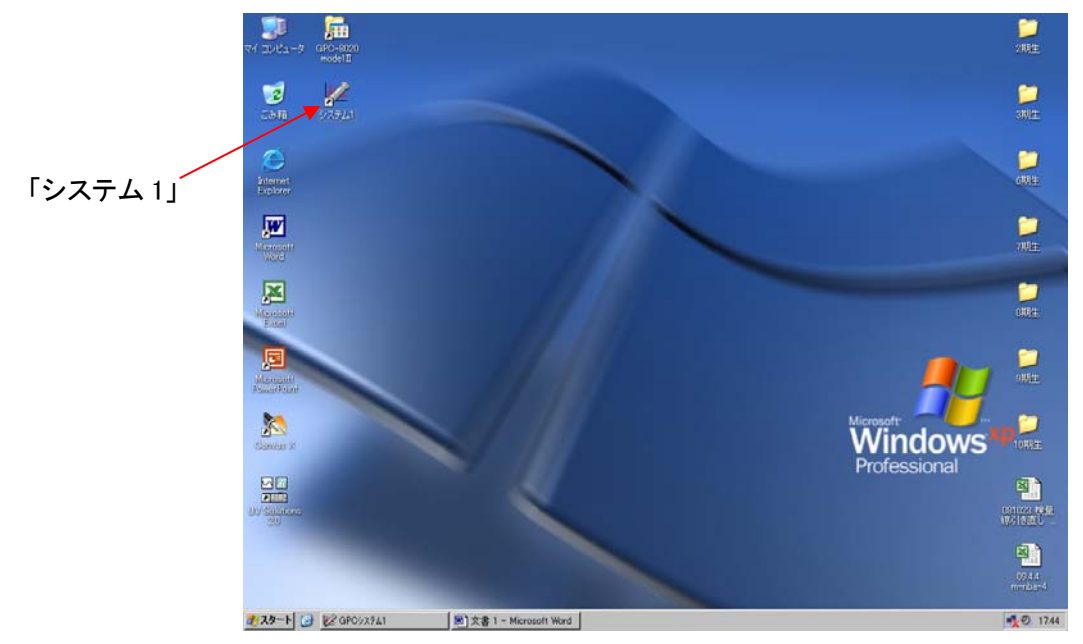

②「測定」→「セットアップ実行」を選択し、セットアップを開始させる。 ポンプの圧、温度等が安定するまで放置。約1時間程度。

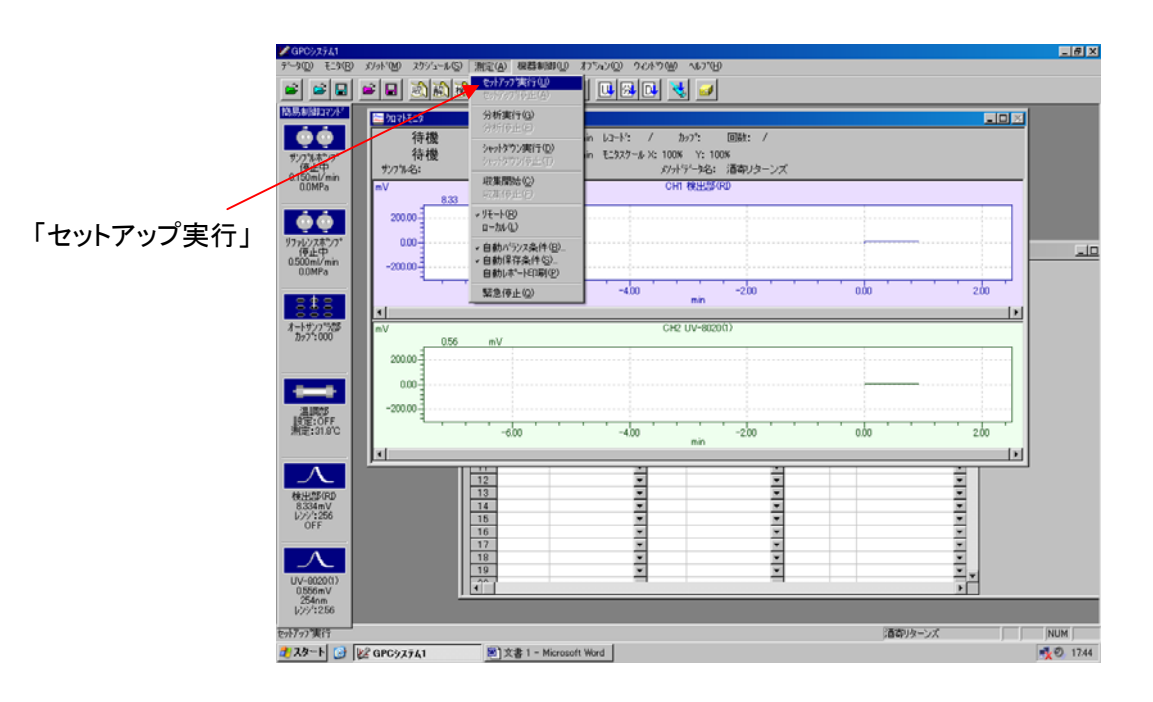

③ 安定したら、「シーケンス」に測定条件を打ち込む。このときカップ番号を間違えないこと。 注入量、Run Time は測定対象によって異なるので変更しても可。 最後に、「エラーチェック」をして不備がないか確認する。

| ✓ GP0/2541                                                                                                    | ×  |
|----------------------------------------------------------------------------------------------------|----|
| データの モンドロ メガイン が定体 視聴地 わちんの うしょう しょう しょう しょう しょう しょう しょう しょう しょう しょ                                                                                                    |    |
| <u>e e e samuna e usu s e</u>                                                                                                    |    |
|                                                                                                    |    |
| ●●●<br>待機 時間: / min 1/2→1*: / かり7*: 回跳: /                                                                                                    |    |
| サンプはキップ・ 1号 120 / min モニメンパック 2 100 / 100 / 10 |    |
| 00MPa mV CHI WEESKD                                                                                                    |    |
|                                                                                                    |    |
| 1796/28771 000                                                                                                    |    |
| (存止中)<br>0500ml/min                                                                                                    |    |
| 00MPa セルティン・条件(型)_ シャルケウン条件(型)_ 運動予定(型)_                                                                                                    |    |
| 31日日日日日日日日日日日日日日日日日日日日日日日日日日日日日日日日日日日日                                                                                                    |    |
| オーザク 1500 mV あり 18月 サノフ 18名 注入量 メリットワーク名 Run Time 回致 処理 A                                                                                                    |    |
|                                                                                                    |    |
|                                                                                                    |    |
|                                                                                                    |    |
|                                                                                                    |    |
|                                                                                                    |    |
|                                                                                                    |    |
| 12 V V V                                                                                                    |    |
| 8334mV v v v                                                                                                    |    |
|                                                                                                    |    |
|                                                                                                    |    |
|                                                                                                    |    |
| 254nm<br>V):/1256                                                                                                    |    |
| びィー 酒(な)(水) NUM (10)                                                                                                    |    |
| 2 スタート ② 総合 GPC927641 影文書 1 - Microsoft Word                                                                                                    | 46 |

④ 全てのシーケンスファイルの確認が終わったら、「測定」→「分析実行」で測定を開始する。

| GPCジステム1<br>テータ(D) モニタ(R)                    | メゾット「040 スケッシュール(S)                                    | 測定(A) 根若制的(U)                                                            | 77542402 942479442 4457                                                 | 60                                       |         | L.B.X     |         |
|----------------------------------------------|--------------------------------------------------------|--------------------------------------------------------------------------|-------------------------------------------------------------------------|------------------------------------------|---------|-----------|---------|
|                                              |                                                        | <b>セットアップ実行(10)</b><br>セットアップ(初止(A)                                      |                                                                         | ,                                        |         |           |         |
| 防局制御口72下                                     |                                                        | 分析実行(3) ◀<br>分析(9止(2)                                                    | •                                                                       |                                          |         |           |         |
| <b>サンパルホシフ*</b>                              | タリーケンス - sequence                                      | シャットダウン実行(D)<br>シャットダウン(を止(D)                                            |                                                                         | _                                        |         | - 0 ×     | 一「分析美行」 |
| 0.150ml/min<br>0.0MPa                        | を水7ヶ7*条件(10                                            | <b>収集開始(2)</b><br>応測(例止(2)                                               | 週間予定( <u>世</u> )                                                        |                                          |         |           |         |
| ÓÓ                                           | 7 <sup>4</sup> 📰 907/E29                               | ✓ リモート(B)<br>ローカル(D)                                                     |                                                                         |                                          |         |           |         |
| リファレンスホウンフ*<br>(存止中<br>0.500ml/min<br>0.0MPa | - 待機<br>- 待機<br>- ************************************ | <ul> <li>自動パランス条件(B)</li> <li>自動(常存条件(S)</li> <li>自動しポート印刷(P)</li> </ul> | min 1/2-1 <sup>2</sup> : / 1<br>min 1/2-1 <sup>2</sup> : / 1<br>5: //у/ | か7": 回数: /<br>: Y: 100%<br>アール名: 酒都リターンズ |         |           |         |
| 222                                          | 4 mV                                                   | 緊急停止(2)                                                                  | СН                                                                      | 検出部60                                    |         |           |         |
| オートサンフ <sup>1</sup> 588<br>カック1:000          | 6 200.00<br>7 8 0.00                                   |                                                                          |                                                                         |                                          |         |           |         |
|                                              | 10 -200.00                                             |                                                                          |                                                                         |                                          |         |           |         |
| (温川県)                                        | 13                                                     | -6.00                                                                    | -4.00                                                                   | -200<br>min                              | 000     | 200       |         |
| IBG2:OFF<br>測定:31.7℃                         | 15 mV<br>16                                            | 0.56 mV                                                                  | CH2                                                                     | UV-8020(1)                               |         |           |         |
| $\overline{\mathbf{\Lambda}}$                | 17 200.00<br>18<br>19 0.00                             |                                                                          |                                                                         |                                          |         |           |         |
| 株出部(RD<br>8.334mV<br>レンジ:256                 | -200.00                                                |                                                                          |                                                                         |                                          |         |           |         |
| OFF                                          |                                                        | -6.00                                                                    | -4.00                                                                   | -2.00<br>min                             | 0.00    | 2.00      |         |
| UV-00200)<br>0.556mV<br>254nm<br>1/39/1:256  | <u>   </u>                                             |                                                                          |                                                                         |                                          |         |           |         |
| 万切実行                                         | k2 080475/1                                            | _                                                                        |                                                                         |                                          | 酒寄りターンズ |           |         |
|                                              | C GroyA741                                             |                                                                          |                                                                         |                                          |         | S X 10.44 |         |

⑤ 測定が終了したら、「測定」→「シャットダウン実行」で装置を止める。 結構時間が掛かるが気長に待つ!

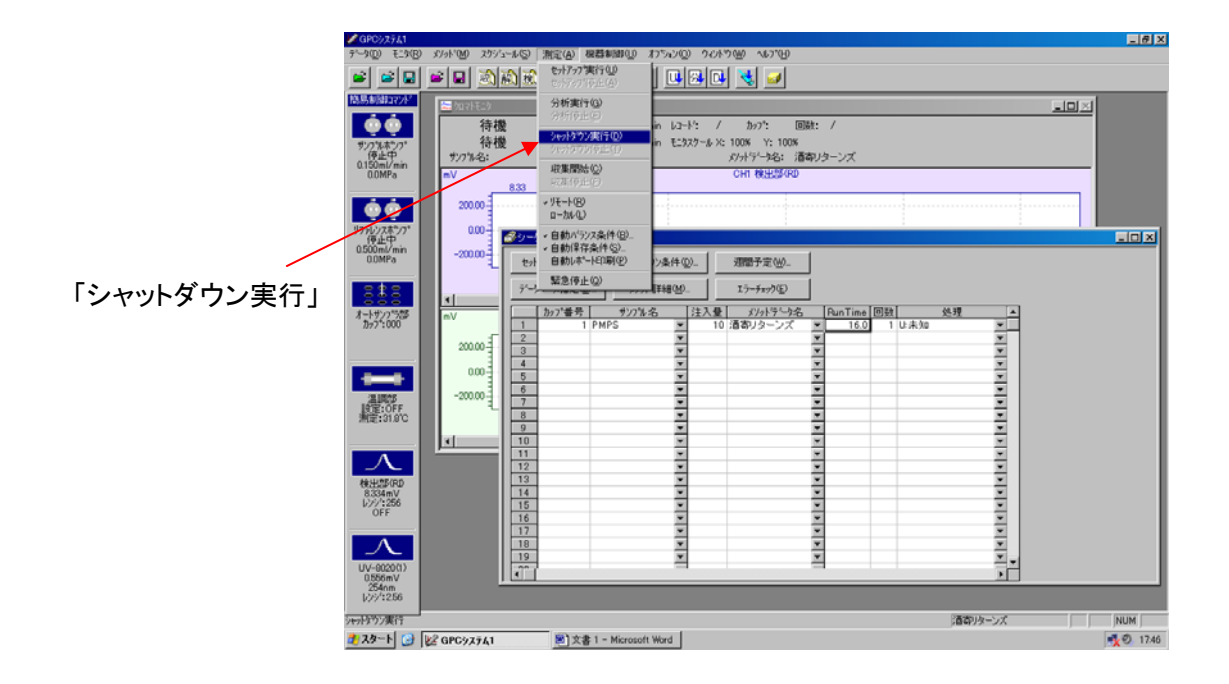

データ解析

①「データ解析」を開く。

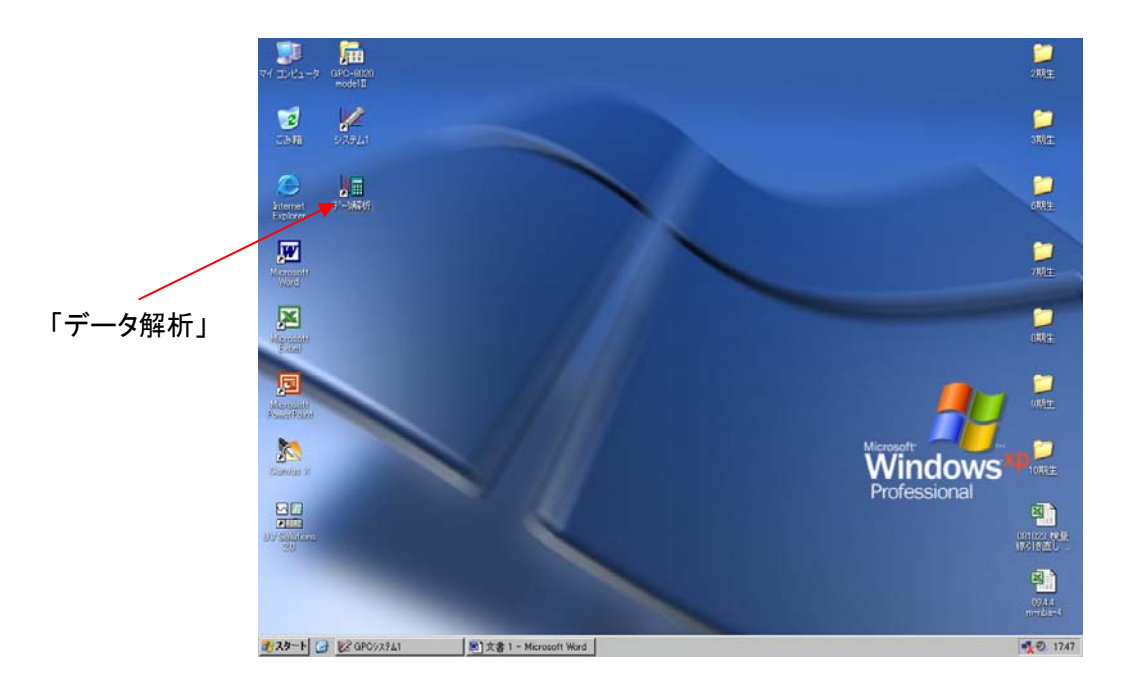

② 測定した「クロマトデータ」を開く。

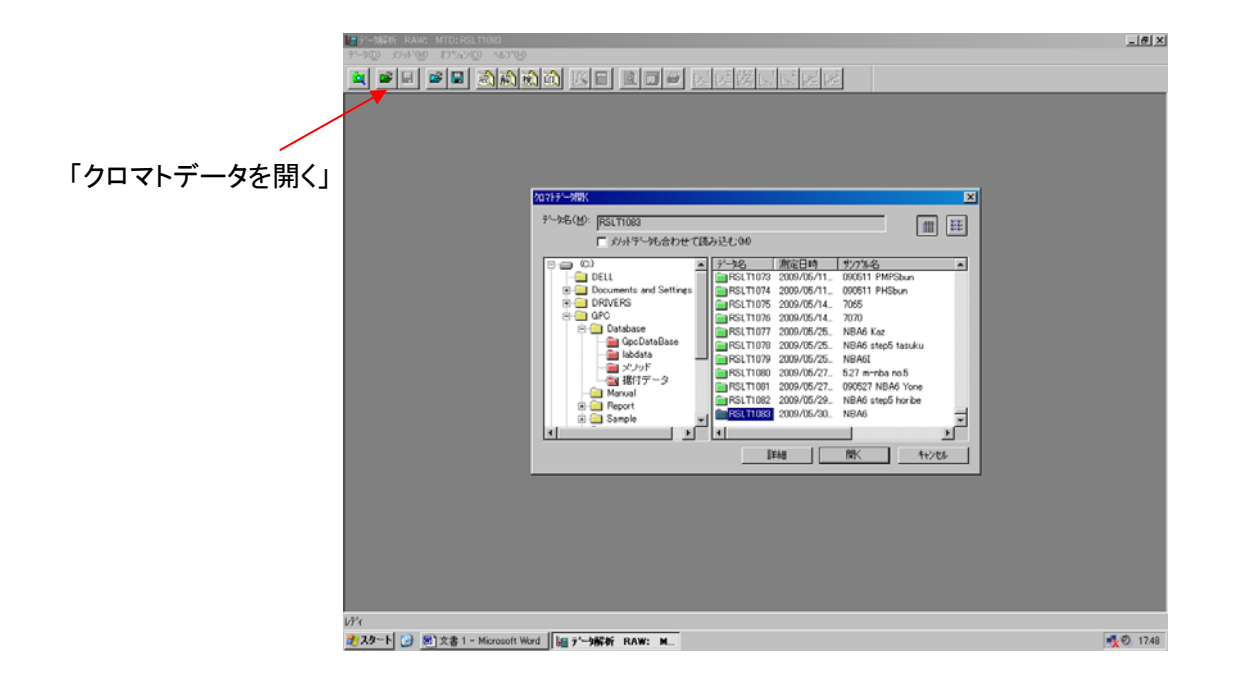

③「波形処理」を選択して再編集する。

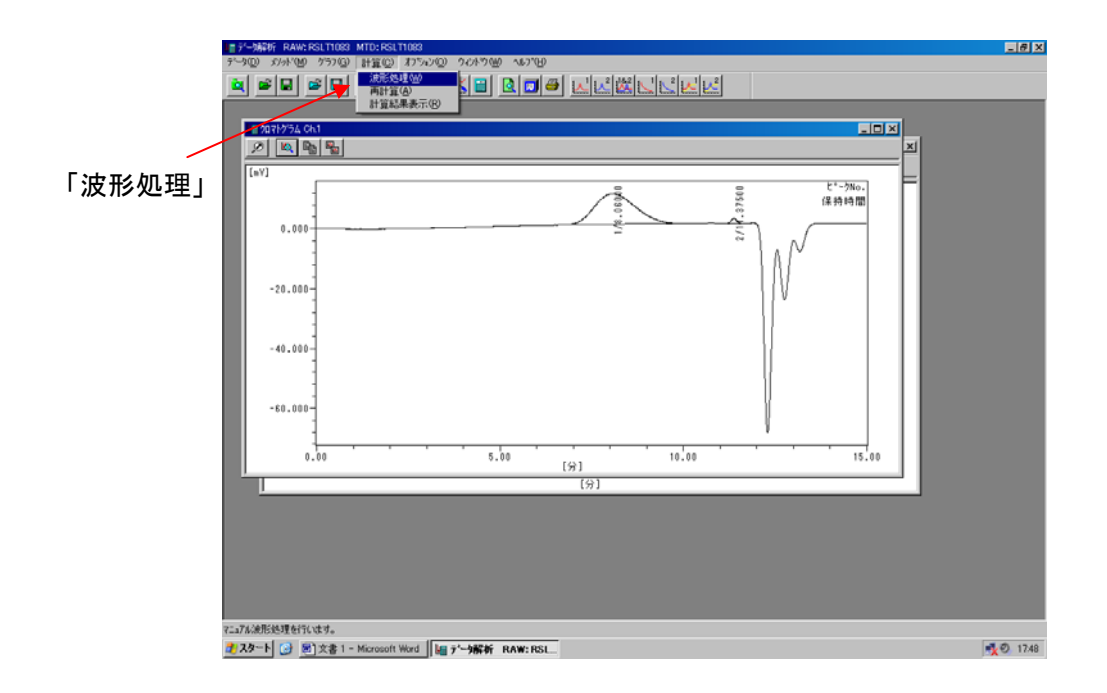

④ 出現しているピークを検出し再計算する。

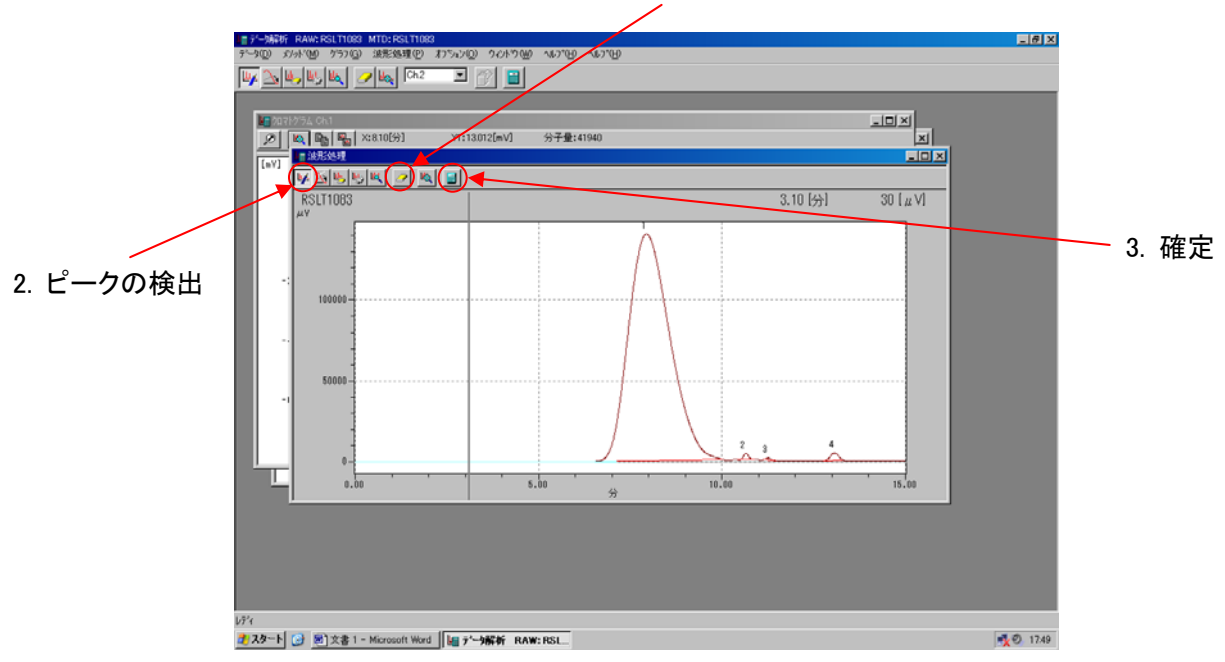

| R   | 【 職 職 版 Xx810[分] Y1:13012[mV] 分子量:41940 |        |            |         |         |        |           |       |                              |           |         |   |  |   |    |
|-----|-----------------------------------------|--------|------------|---------|---------|--------|-----------|-------|------------------------------|-----------|---------|---|--|---|----|
|     | :                                       |        |            |         |         | 00000  | C. 37500  | -     | ヒ <sup>*</sup> -ウNo.<br>保持時間 | <u>v1</u> |         |   |  | 4 | .₽ |
| 0.0 | 000                                     |        |            |         |         | 2      | 2/1       | ) , N |                              |           |         | - |  |   |    |
| *   | P-0Nb                                   | 保持结想   | 而持[m//×    | 高さに立て   | 両時比例    | 半体原形   | 平型10(0-80 | Mo    | Mu                           | Me        | Mar/Mo  |   |  |   |    |
| -   | 1                                       | 8.060  | 754.981    | 9.987   | 97.907  | 73.316 | 241       | 27611 | 48471                        | 74350     | 1.755   |   |  |   |    |
|     | 2                                       | 11.375 | 16.143     | 1.697   | 2.083   | 9.347  | 29536     | 240   | 242                          | 244       | 1.009   |   |  |   |    |
|     | ALL                                     |        | 771.123    | 11.684  | 100.000 |        |           | 8157  | 47461                        | 74342     | 5.818   |   |  |   |    |
|     |                                         | 2010   | 1000000000 |         | 00.054  | 24.000 |           | 00000 | 10700                        | 00050     | 1 0 0 0 |   |  |   |    |
|     | 1                                       | 7.940  | 10957.850  | 140.453 | 98.961  | 74.082 | 229       | 25674 | 49703                        | 80062     | 1.936   |   |  |   |    |
|     | 2                                       | 11,260 | 10966      | 1,220   | 0.337   | 9.019  | 27782     | 023   | 240                          | 242       | 1.000   |   |  |   |    |
|     | 4                                       | 13,060 | 67 786     | 4 420   | 0.612   | 15.044 | 15029     | 14    | 14                           | 15        | 1.003   |   |  |   |    |
|     | ALL                                     | 10.000 | 11073.969  | 150.028 | 100.000 | 10.011 |           | 2075  | 49184                        | 80048     | 23.698  | - |  |   |    |
| _   |                                         |        |            |         |         |        |           |       |                              |           | E       |   |  |   |    |
|     | 0.00                                    |        |            | 5.00    |         |        | 0.00      |       | 15.00                        |           |         |   |  |   |    |
| -   |                                         |        |            |         | 1971    |        |           |       |                              | _         |         |   |  |   |    |
|     | 0.0                                     | 0      |            | 5.00    | . 分     |        | 10.00     |       |                              | 15.00     |         |   |  |   |    |
|     |                                         |        |            |         |         |        |           |       |                              |           |         |   |  |   |    |
|     |                                         |        |            |         |         |        |           |       |                              |           |         |   |  |   |    |
|     |                                         |        |            |         |         |        |           |       |                              |           |         |   |  |   |    |

1. 全部消去

⑤ データの移行と保存

テキストデータを「Excel」or「KaleidaGraph」に貼り付けグラフを作る。 これが面倒ならとりあえずイメージコピーでも OK!

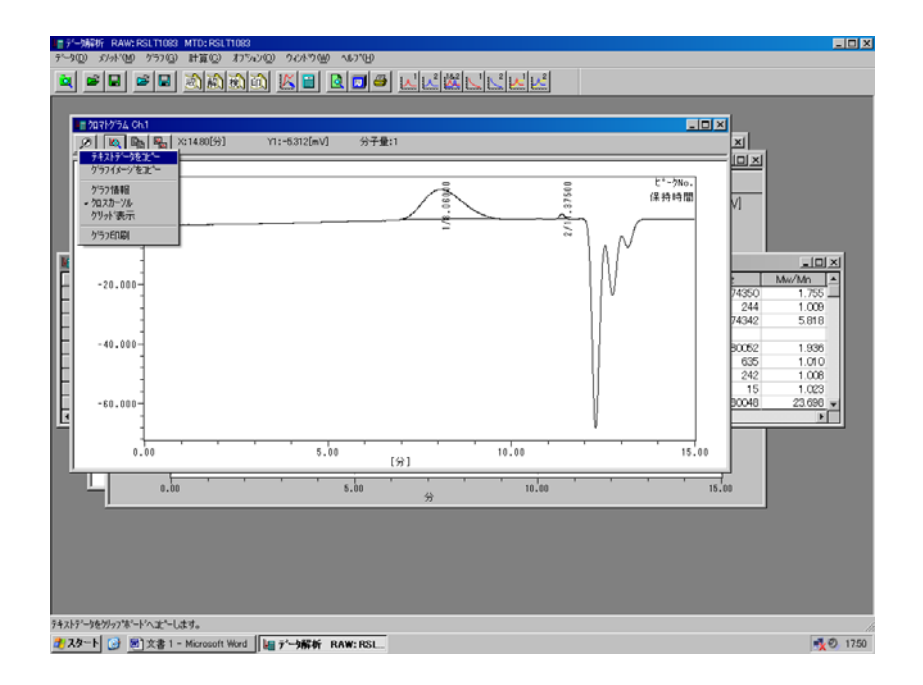

編集後はデータを保存しないで終了する。元のクロマトデータはオートで保存されているから再編集したければ元データを探してやることは可能。

⑥ PC をシャットダウンして終了